## 湖北中医药大学高等学历继续教育

## 2022 级新生报到人像比对功能操作流程

1、在手机应用商店中下载学习通(或者用微信直接扫描下方二维码下载学习通)

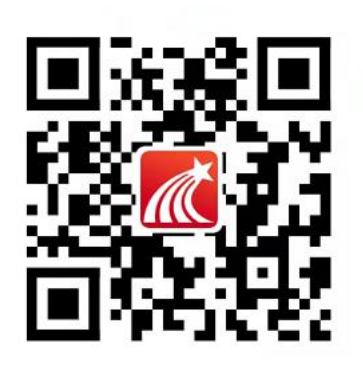

2、选择学校,登录学习通。点击"其他方式登录"输入单位名称"湖 北中医药大学继续教育"(模糊搜索),账号输入学号,初始密码是 身份证后六位(如有 X 则大写)

更多关于<u>成人高考、自学考试、网络教育、开放大学</u>相关的问题、请 添加<u>湖北成人高考</u>网老师微信给您详细的解答关于学历相关的问题。

|                | 客服           | <                 | 各服 💳      |
|----------------|--------------|-------------------|-----------|
| 登录             |              | 机构账号登录            |           |
|                | v            | 湖北中医药大学继续教育       | 8         |
| 密码             | ₩ 忘记密码?      | 学号/工号             |           |
| 我已阅读并同意学习通《III | 制私政策》和《用户协议》 | 密码                | ₩ 忘记密码?   |
| Ĩ              | 范录           | 世代 我已阅读并同意学习通《隐私政 | 策》和《用户协议》 |
| 新用户注册          | 手机验证码登录      |                   |           |
|                |              | 登录                |           |
|                |              | 新用户注册             |           |
|                |              |                   |           |
| 其它             | 登录方式         |                   |           |

## 3、在学习通首页找到对应的功能球"新生报到检测"

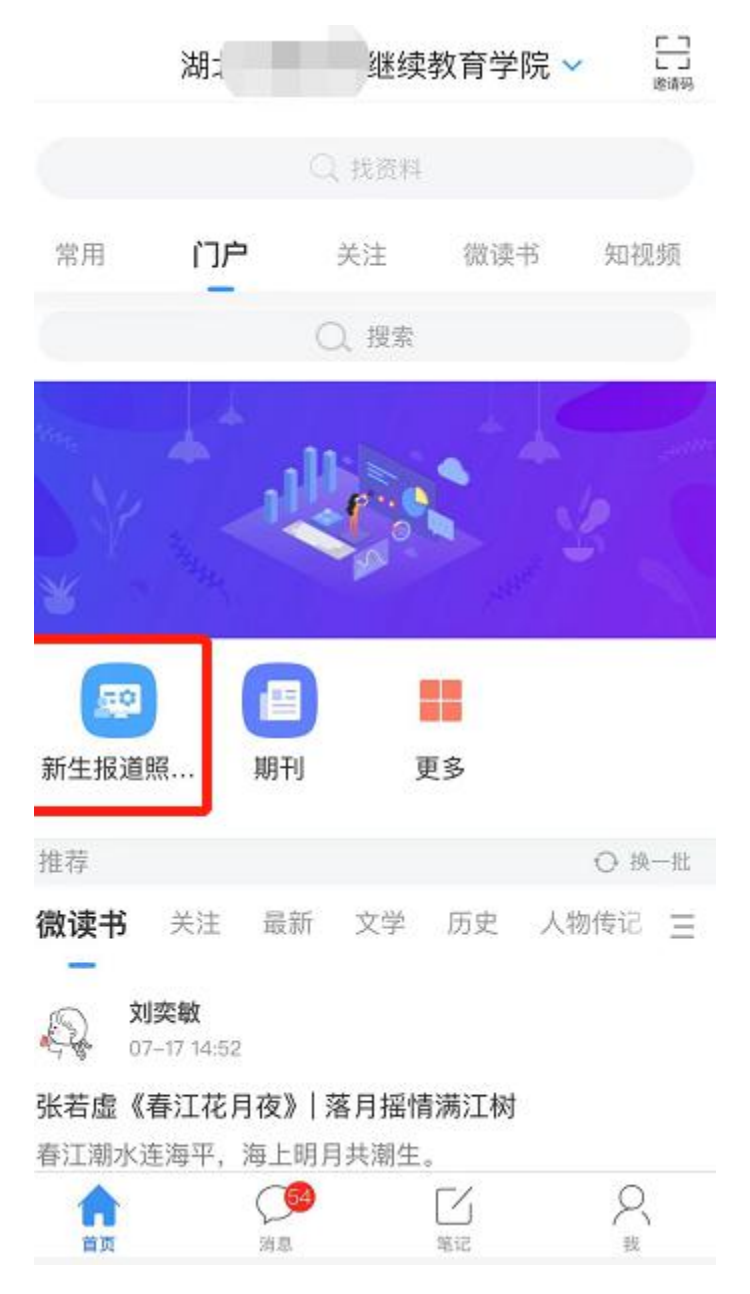

4、进入功能球后,首先阅读学校政策说明,勾选"我已阅读并同意"

后,点击"开始"按钮

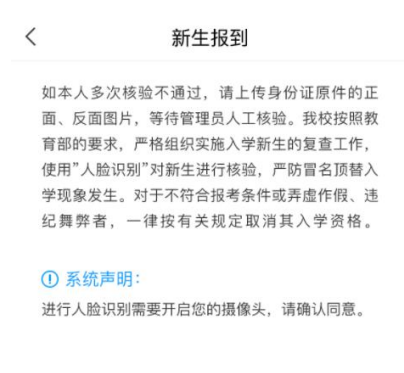

| ⊘ 我已阅读并同意 |  |  |  |
|-----------|--|--|--|
| 开始        |  |  |  |

5、证件上传:根据示例图片用手机拍照或者从相册中选择证件照片,

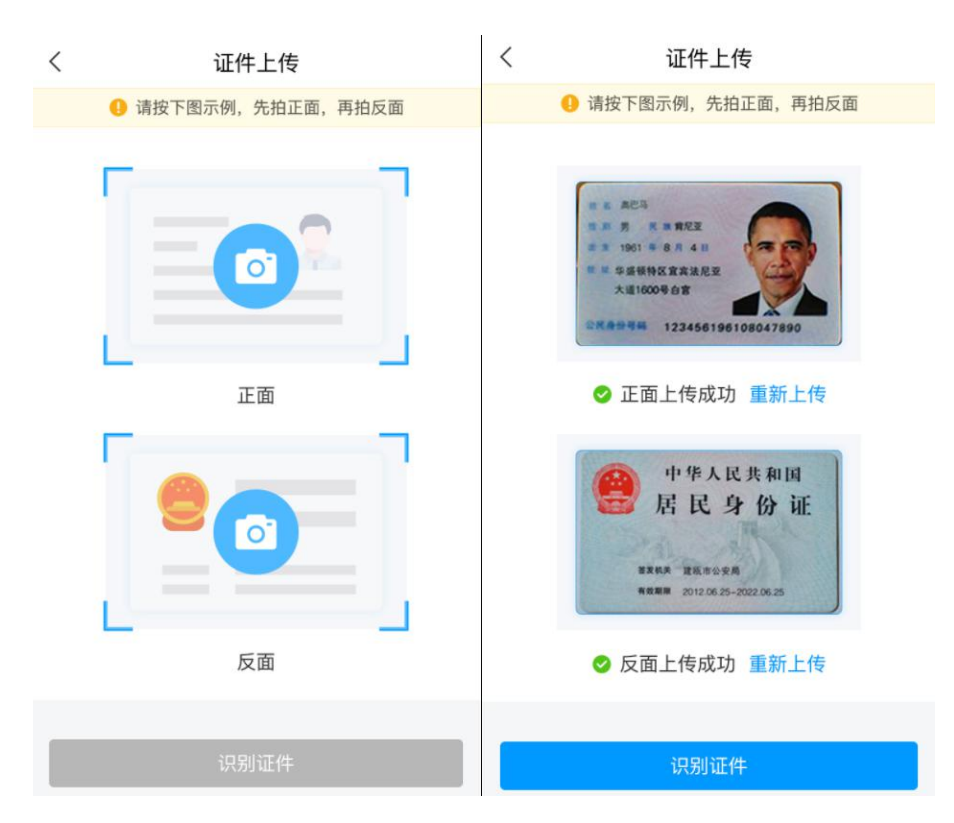

将身份证照片上传至页面

上传成功后,点击"识别证件"

系统自动根据上传的图片提取文字和头像信息,并与系统信息进 行比对,比对通过则可进入照片采集环节,比对信息有误,或者证件 有效期已过,则提示重新上传或者联系教学点老师进行反馈。

| <                                                                                 | 证件信息核对                                     | <                                                                                    | 证件信息核对                                                              |
|-----------------------------------------------------------------------------------|--------------------------------------------|--------------------------------------------------------------------------------------|---------------------------------------------------------------------|
| ** ACS<br>5.8 5 *****<br>7.3 101****                                              | <ul> <li>中华人民共和国</li> <li>居民身份通</li> </ul> | 提示:检测到证件信息与系统不一致,如果识别结果<br>有误,请重拍识别,如果识别结果无误,请联系函授<br>站老师,确认系统录取信息是否有误!              |                                                                     |
| Matter         Matter           Matter         Matter           通过 ○         通过 ○ |                                            | ** 403<br>** 5 * ** 812<br>** 00000 \$22000 \$<br>********************************** | ● 中年人民共和国<br>● 兄 民 身 份 確<br>■ ● ● ● ● ● ● ● ● ● ● ● ● ● ● ● ● ● ● ● |
| 姓名                                                                                | 奥小马                                        | 不通过                                                                                  | 8 通过 🕗                                                              |
| 证件号码                                                                              | 123456196108047890                         | 姓名                                                                                   | 奥小马                                                                 |
| 性别                                                                                | 男                                          | 证件号码                                                                                 | 123456196108047890                                                  |
| 民族                                                                                | 汉族                                         | 性别                                                                                   | 男                                                                   |
| 出生日期                                                                              | 2001年4月24日                                 | 民族                                                                                   | 汉族                                                                  |
| 1 adar da L                                                                       | 北京市海淀区上地七街汇众大厦                             | 出生日期                                                                                 | 2001年4月24日                                                          |
| 地址 2号楼3层世纪超星                                                                      |                                            | 地址                                                                                   | 北京市海淀区上地七街汇众大厦<br>2号楼3层世纪超星                                         |
| 身份证头像                                                                             | X                                          | 身份证头像                                                                                |                                                                     |
| 证件有效期                                                                             | 2011年2月24日2031年2月24日                       | 证件有效期                                                                                | 2011年2月24日-2031年2月24日                                               |
|                                                                                   | 提交                                         |                                                                                      | 重新上传                                                                |

6、照片采集:根据页面提示做动作,通过活体检测后系统会自动抓拍照片。

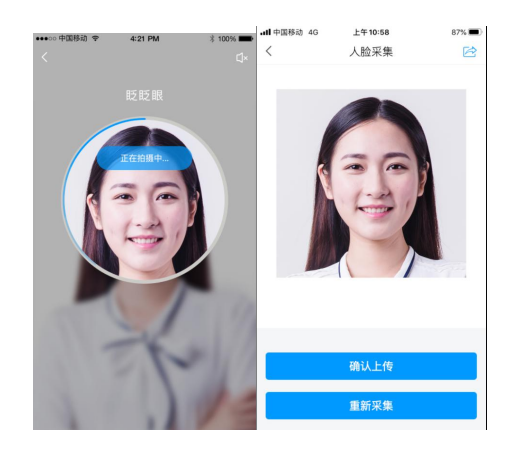

7、照片比对结果:采集照片成功后,系统会将证件中提取的头像照片、采集到实时照片与系统里已有的录取照片做互相比对,并在页面上呈现比对结果

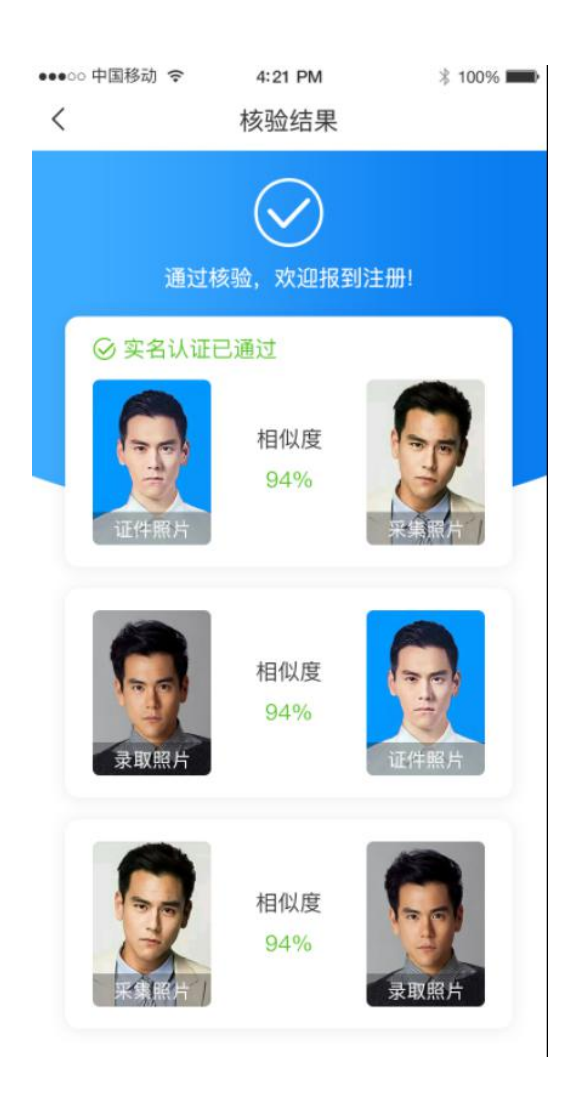

三方对比的相似度全部在学校设置的范围以上,则通过核验,如果有 一方对比的相似度低于学校规定,则提示不通过,并且支持重新拍照 比对,或者上传身份证明材料

| < | 核验结果                          | くとしたものとしてたちになっていた。                                                                                                    |  |
|---|-------------------------------|----------------------------------------------------------------------------------------------------|--|
|   | 核验不通过,请重拍对比或上传证明材料 重拍 上传证明材料  | <ul> <li>上传附件说明</li> <li>上传附件说明上传附件说明上传附件说明</li> <li>上传附件说明上传附件说明上传附件说明</li> <li>上传附件说明上传附件说明上传附件说明</li> <li>上传附件说明上传附件说明上传附件说明</li> <li>上传附件说明上传附件说明上传附件说明</li> </ul> |  |
|   | ◎ 实名认证已通过                     | 留言                                                                                                    |  |
|   |                               | 请输入留言内容                                                                                                    |  |
|   | 相似度<br>45%<br><sup>承取照片</sup> |                                                                                                    |  |
|   | 相似度<br>48%<br>来集照片            | 提交                                                                                                    |  |

8、非身份证报名的学生(港澳通行证、军官证、外籍护照等),开始应用后,会自动跳过身份证上传识别环节,直接进入采集照片页面, 采集照片并得到对比结果后,通过与否,都需要单独再上传身份证明材料,由学校老师手动审核。

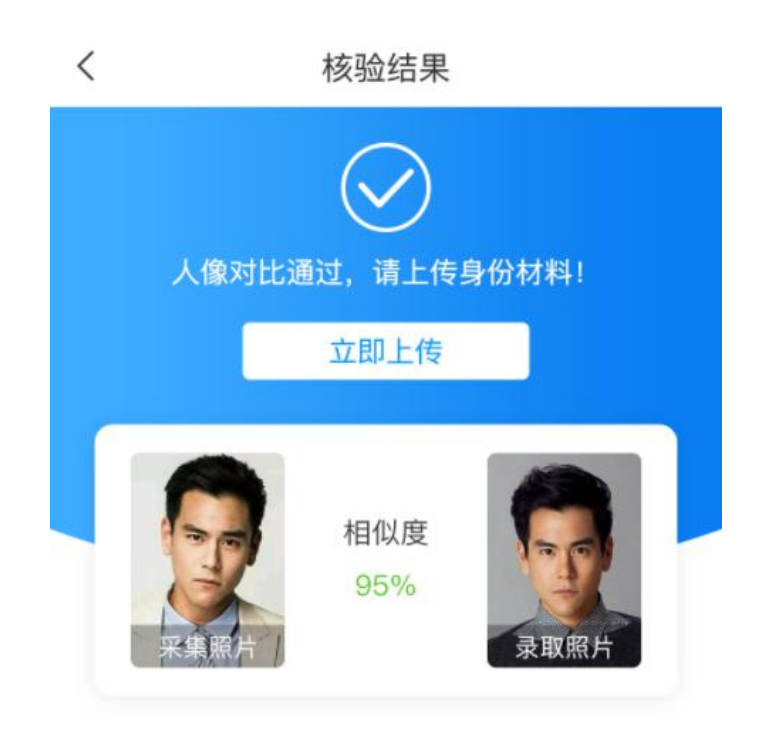

9、如果学生在学习通上人像比对通不过,学生带身份证和照片到学校招生办公室现场复核。